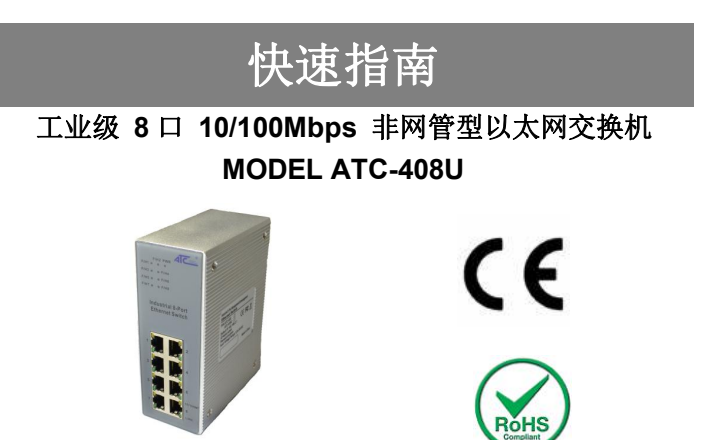

**1**. ATC-408U产品包装有以下内容。如果下列物品丢失或损坏,请 联系客户服务以寻求帮助。

| ATC-408U非网管型以太网交换机 | 1pcs |
|--------------------|------|
| 安装 & 操作指南          | 1pcs |
| 使用手册及系统软件CD-ROM    | 1pcs |
| 产品安装组件             | 1pcs |

**2.** 按下列图示对交换机安装导轨。 首先, 钩导轨顶部夹住导轨。 朝导轨方向按压交换机的底部, 直到锁死。详情请参考硬件安装说 明。

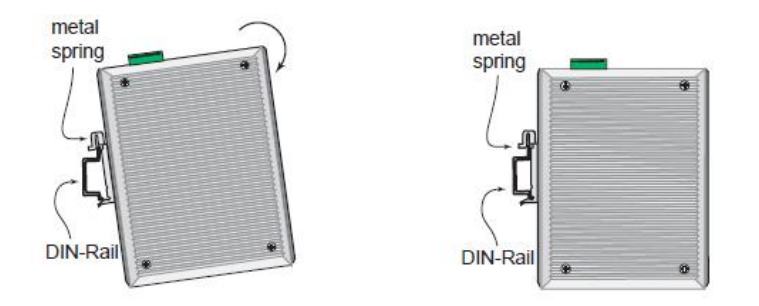

3. 交换机的电源供电参照下列说明。

交换机具备一个可拆卸的接线端子 (绿色)如下列图示。每个接线接口都有对应的标签指示。

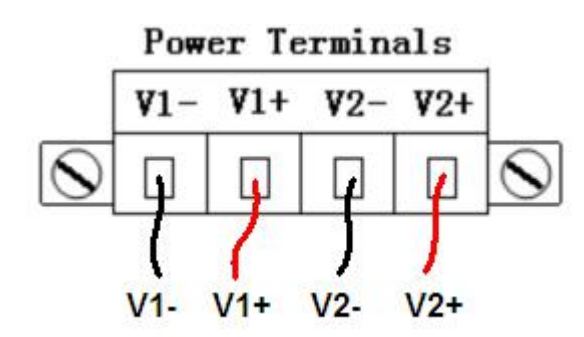

步骤 1:将直流电源DC的正负2端接在V-/V+端上。 步骤 2:防止直流电源的电线拉松,使用一个小的平口螺 丝刀拧紧接线盒连接器前面的螺丝收紧线夹。

**步骤 3:** 将塑料接线端连接器的尖头插入接线端,这个接 线端在交换机的底部面板。

步骤 4: 打开电源并验证电源指示灯 LED(s) 是否正常亮灯。

**4.** 插入你的以太网电缆,交换机将立即开始工作和传输数据。

**5.** 现在你可以为交换机配置更高级的使用功能。参考下列 详细信息。

## 非管理型交换机:

无配置是有效的或是必要的。

## 管理型交换机:

通过设置IP地址,你可以在WEB界面管理交换机。

A. 使用以太网电缆连接交换机与电脑。交换机的默认IP地 址是**192.168.2.1**.

B. 在电脑上打开控制面板-局域网网络连接和访问属性的 互联网协议(TCP / IP). 记录你当前的设置, 然后选择
"Use this IP address"并设置IP与子网掩码192.168.2.100
(参照上面注释). 如果有提示,关闭并重新启动。
C. 打开网页浏览器,在地址栏输入192.168.2.1。在ID栏 填入"admin", Password栏填入"system"登陆网页。

| Site:     | 192.168.2.1 |  |
|-----------|-------------|--|
| ID:       | admin       |  |
| Password: |             |  |

D. 在快速设置界面中,输入你想要的IP,子网,或启用DHCP。 点击 "Commit Changes"保存交换机的最新设置。
E.重复 步骤 4,恢复PC原来的IP地址和子网掩码。
现在你可以使用新的 IP 地址登录交换机。
如要得到更详细的配置信息,请参考完整版的网管型交换机使用手册或 WEB 界面的帮助信息。